# **CNC 8070**

(SOFT 02.0X) REF. 0504

# Quick reference

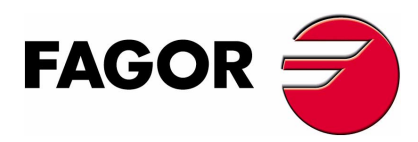

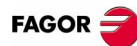

### **INDEX**

| Screen description          | 1  |
|-----------------------------|----|
| Description of the keys     | 2  |
| Manual (jog) mode           | 4  |
| MDI mode                    | 8  |
| Automatic mode              | 9  |
| Editing - simulation mode   | 11 |
| List of "G" functions       | 12 |
| List of "M" functions       | 16 |
| Technological functions     | 16 |
| Canned cycles               | 17 |
| Multiple machining          | 21 |
| High Level Language listing | 24 |
| Operators and functions     | 30 |
| User tables                 | 31 |
| Utilities                   | 32 |

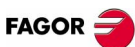

### **SCREEN DESCRIPTION**

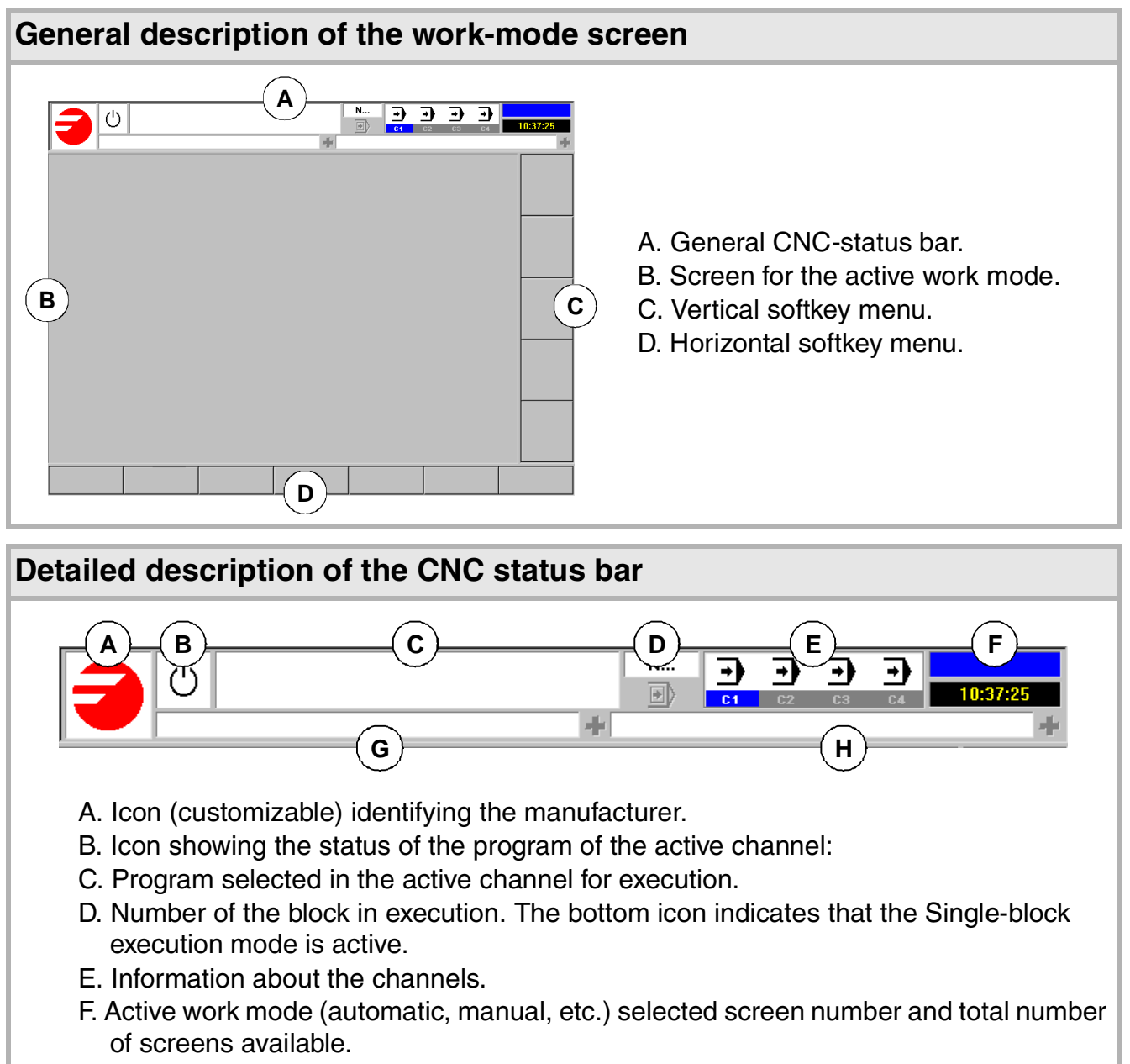

- G. Active CNC message.
- H. PLC messages.

#### Turning the CNC off

[ALT] + [F4] Turn the CNC off.

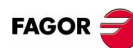

### ESCRIPTION OF THE KEYS

#### Work modes

| -)         | Automatic mode.                                                            | [CTRL] + [F6]  |  |  |  |  |
|------------|----------------------------------------------------------------------------|----------------|--|--|--|--|
|            | Jog mode.                                                                  | [CTRL] + [F7]  |  |  |  |  |
|            | MDI mode.                                                                  | [CTRL] + [F8]  |  |  |  |  |
| $\bigcirc$ | Editing - simulation mode.                                                 | [CTRL] + [F9]  |  |  |  |  |
|            | User tables.                                                               | [CTRL] + [F10] |  |  |  |  |
|            | Tool and magazine table.                                                   | [CTRL] + [F11] |  |  |  |  |
| J¢         | Utilities mode.                                                            | [CTRL] + [F12] |  |  |  |  |
|            | Configurable mode. It may be configured using machine parameter "USERKEY". |                |  |  |  |  |
|            | To show the modes window.                                                  | [CTRL] + [A]   |  |  |  |  |

[CTRL]+[F1]

[CTRL]+[F2]

### Using the screens

Previous menu.

Switch window.

Key that may be customized by machine parameter. [CTRL]+[F3]

### Help HELP

It accesses the CNC's system help.

#### **Execution keys**

|            | Су |
|------------|----|
| $\bigcirc$ | Су |
| RESET      | RE |
|            | "S |
|            |    |

cle start key [START]. [CTRL]+[S] cle stop key [STOP]. [CTRL]+[P] ESET key. [CTRL]+[R] ingle block" execution key. [CTRL]+[B] ZERO Home search.

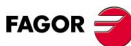

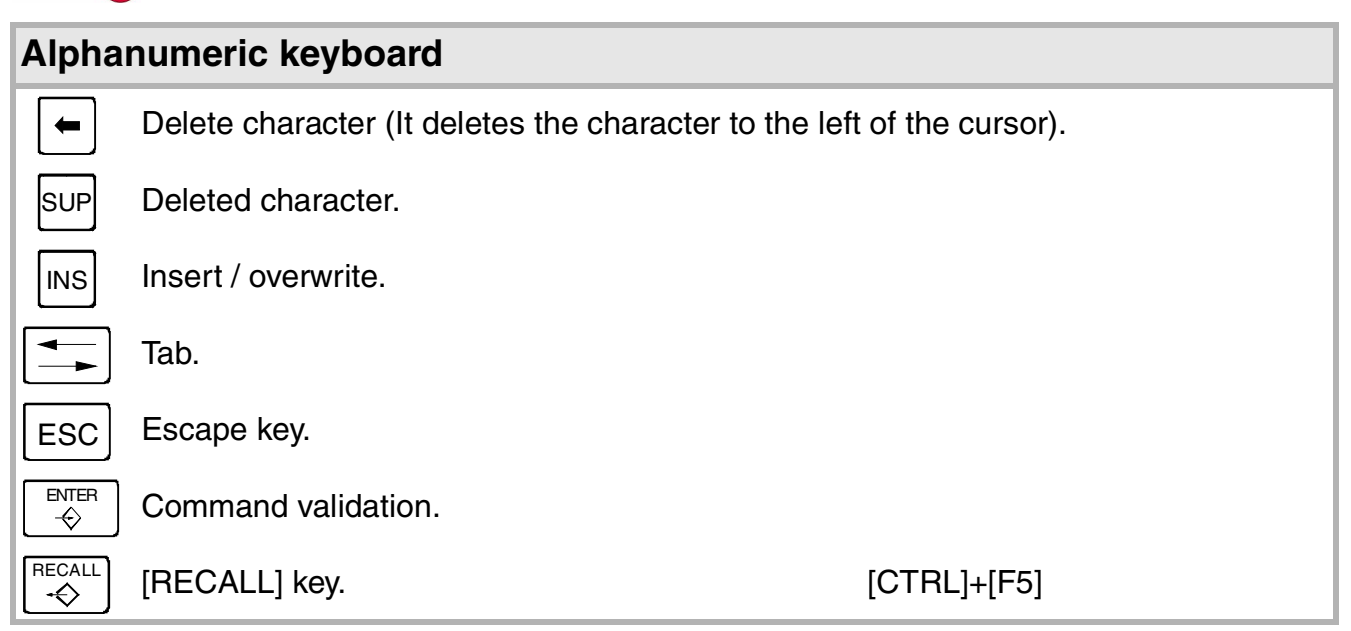

#### Feed selectors

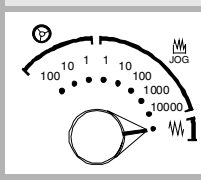

Jog move type selector.

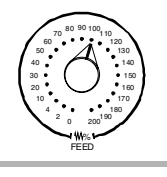

Feedrate override % selector.

| Operations in the user interface |                                                 |  |  |  |
|----------------------------------|-------------------------------------------------|--|--|--|
| [CTRL] + [W]                     | Minimize/Maximize the CNC.                      |  |  |  |
| [CTRL] + [J]                     | Show / hide the virtual operator panel.         |  |  |  |
| [CTRL] + [M]                     | Show / hide the PLC message list.               |  |  |  |
| [CTRL] + [O]                     | Show / hide the CNC message list.               |  |  |  |
| [CTRL] + [K]                     | Show / hide the calculator.                     |  |  |  |
| [ALT] + [S]                      | Show / hide the channel synchronization window. |  |  |  |
| -                                |                                                 |  |  |  |

| Program editor |                                                  |
|----------------|--------------------------------------------------|
| [CTRL]+[TAB]   | Toggle between the editor and the error window.  |
| [CTRL]+[C]     | Copy the selected text onto the clipboard.       |
| [CTRL]+[X]     | Cut the selected text.                           |
| [CTRL]+[V]     | Paste the text that was "copied" or "cut".       |
| [CTRL]+[Z]     | Undo the last change.                            |
| [CTRL]+[G]     | Save the program/Recover the original program.   |
| [CTRL]+[HOME]  | Move the cursor to the beginning of the program. |
| [CTRL]+[END]   | Move the program to the end of the program.      |

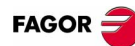

## MANUAL (JOG) MODE

#### JOG keys

The following keys may vary depending on the machine and the keyboard being used:

7+ Jogging the axis in the positive direction.

Jogging the axis in the negative direction.

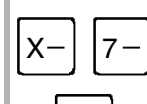

X+

Rapid jogging of the axis.

X 7

Axis selection.

Selection of the moving direction.

#### Home search

Manual (this operation will cancel the current part zero):

Z Select the axis to be homed (using the alphanumeric keyboard).

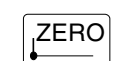

Press the home-search key.

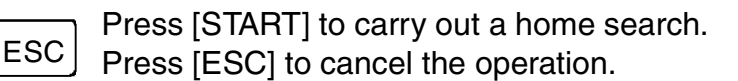

Automatic:

Х

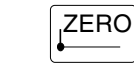

Press the home-search key.

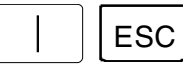

Press [START] to carry out a home search. Press [ESC] to cancel the operation.

\_\_\_\_\_

#### **Coordinate preset**

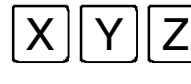

Select the axis to be preset (using the alphanumeric keyboard).

Key in the desired preset value.

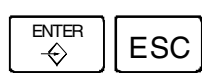

Press [ENTER] to preset the entered value. Press [ESC] to cancel the operation.

#### Programmed movement:

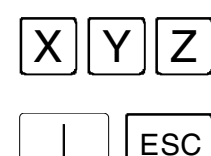

Select the axis to be moved. Enter the coordinate of the target point.

Press [START] to make the move.

Press [ESC] to cancel the operation.

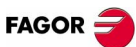

#### Movement of the axes

Manual movement (jogging) of the axes using JOG:

1. Continuous jog, (the axis moves while acting on the keyboard).

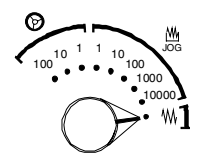

Turn the jog-type selector switch of the operator panel to the continuous jog position on the dial.

Jog the desired axis using the JOG panel (keypad).

2. Incremental jog, (the axis moves a specific distance every time the operator acts on the keyboard).

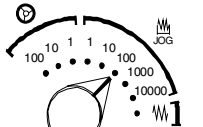

Turn the jog selector switch of the operator panel to one of the incremental jog positions.

Jog the desired axis using the JOG panel (keypad).

Jogging the axes with handwheels:

Electronic handwheels may be used to move the axes.

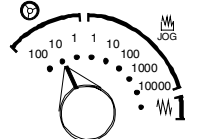

Turn the jog selector switch of the operator panel to one of the handwheel positions.

Once the desired resolution has been selected and depending on the type of handwheel being used, general or individual, proceed as follows:

1. General handwheel (may be used to jog any axis of the machine):

On the JOG keyboard, press one of the keys for the axis to be jogged. If several axes are selected simultaneously, they all move at the same time. The CNC moves each axis as the handwheel is turned depending on the setting of the selector switch and on the turning direction of the handwheel.

2. Individual handwheel (it is associated with a particular axis):

The CNC moves each axis as its relevant handwheel is turned depending on the setting of the selector switch and on the turning direction of the handwheel.

#### Definition of machining conditions

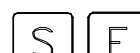

Press the [S] key to select a spindle speed.

Press the [F] key to select a feedrate. Enter the desired spindle speed or feedrate.

ESC

Press [START] to assume the entered value. Press [ESC] to cancel the operation.

#### Spindle control

It is recommended to set the spindle turning speed (using the MDI mode) before selecting the turning direction.

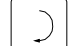

Starts the spindle clockwise at the active speed.

#### **D D Q**uick reference

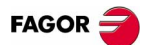

| Starts the spindle counterclockwise at the active speed.                                                                     |  |  |  |  |
|----------------------------------------------------------------------------------------------------|--|--|--|--|
| To stop the spindle.                                                                                                    |  |  |  |  |
| + $-$ Spindle override (it may be used to vary the spindle turning direction).                                               |  |  |  |  |
| Spindle orientation (it orients the spindle).                                                                                |  |  |  |  |
| Tool selection and tool change                                                                                               |  |  |  |  |
| TPress the [T] key.Key in the number of the tool to be placed in the spindle.                                                |  |  |  |  |
| Image: Press [START] to carry out the tool change.         Press [ESC] to cancel the operation.                              |  |  |  |  |
| Tool calibration                                                                                                    |  |  |  |  |
| This operation is accessed with the "tool calibration" softkey.                                                              |  |  |  |  |
| The screen switching key may be used to select the calibration mode (with probe / without probe).                            |  |  |  |  |
| ESC Press [ESC] to quit this mode.                                                                                           |  |  |  |  |
| Data definition:                                                                                                    |  |  |  |  |
| $\stackrel{\text{ENTER}}{\diamondsuit}$ Place the cursor over the relevant data, key in the desired value and press [ENTER]. |  |  |  |  |
| 1. Tool calibration without a probe:                                                                                         |  |  |  |  |
| It may be used to calibrate the length (L) of the tool that is currently at the spindle.                                     |  |  |  |  |
| The radius (R) must be defined directly. To calibrate the length, follow these steps:                                        |  |  |  |  |
| <ul> <li>Define the Z coordinate of the part used for calibration.</li> </ul>                                                |  |  |  |  |
| <ul> <li>Select the tool and the offset.</li> </ul>                                                                          |  |  |  |  |
| The CNC places the tool into the spindle and shows the dimensions defined in the tool table for that offset.                 |  |  |  |  |
| <ul> <li>Use the MDI mode to start the spindle.</li> </ul>                                                                   |  |  |  |  |
| <ul> <li>Approach the tool manually until it touches the part.</li> </ul>                                                    |  |  |  |  |
| Press the "Calibration" softkey.                                                                                             |  |  |  |  |
| 2. Tool calibration with probe (only when using a table-top probe installed on the machine):                                 |  |  |  |  |
| It may be used to calibrate the length (L) or the radius (R) of the tool that is currently in the spindle.                   |  |  |  |  |

| FAGOR 🤿                                                                                                    | D D Quick reference                 |
|----------------------------------------------------------------------------------------------------|-------------------------------------|
| To calibrate, follow these steps:                                                                                         |                                     |
| <ul> <li>Define the probing distance and feedrate.</li> </ul>                                                             |                                     |
| <ul> <li>Select the tool and the offset.</li> </ul>                                                                       |                                     |
| The shows the dimensions defined in the tool table                                                                        | e for that offset.                  |
| The CNC places the tool into the spindle and show in the tool table for that offset.                                      | s the dimensions defined            |
| <ul> <li>Select the axis and the probing direction on the softkey me</li> </ul>                                           | enu.                                |
| <ul> <li>Use the MDI mode to start the spindle.</li> </ul>                                                                |                                     |
| The tool moves along the selected axis and directio                                                                       | n until touching the probe.         |
| Automatic loading of zero offsets or fixture offset table                                                                 | es                                  |
| The CNC shows the list of available zero offsets and fixture                                                              | offsets.                            |
| Select the zero offset or fixture offset where you wish to sav                                                            | e the active offset.                |
| $ \stackrel{\text{ENTER}}{\Leftrightarrow} $ Press [ENTER] to enter the offset in the table.                              |                                     |
| ESC Press [ESC] to cancel the operation at any time.                                                                      |                                     |
| Note: For the CNC to assume one of the stored zero offsets or fixtur mode, the function G54, G55,, G59 or G159 associated | e offsets, execute, in MDI with it. |

#### **D D Q**uick reference

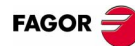

## DI MODE

| The MDI mode may be used in any work mode. |                                                                                                    |  |  |  |  |  |
|--------------------------------------------|----------------------------------------------------------------------------------------------------|--|--|--|--|--|
| Operations                                 | in MDI mode                                                                                                    |  |  |  |  |  |
| The following o                            | The following operations are possible in this MDI work mode:                                                         |  |  |  |  |  |
| <ul> <li>Edit and ex</li> </ul>            | cecute individual blocks.                                                                                            |  |  |  |  |  |
| Save the s                                 | et of blocks executed as an independent program.                                                                     |  |  |  |  |  |
| Standard MDI                               | window:                                                                                                    |  |  |  |  |  |
| It is possible<br>may be moo               | to edit and execute new blocks or recover blocks saved in the block history, which<br>lified before executing them.  |  |  |  |  |  |
| Editing:                                   |                                                                                                    |  |  |  |  |  |
| The block                                  | s may be edited directly on the edit line or may be recalled from the block history.                                 |  |  |  |  |  |
| ŶŢ                                         | To access the history and select a block.                                                                            |  |  |  |  |  |
|                                            | To accept the selection and show the block on the edit line.                                                         |  |  |  |  |  |
| ESC                                        | To cancel the selection and quit the MDI mode.                                                                       |  |  |  |  |  |
| • Execution:                               |                                                                                                    |  |  |  |  |  |
|                                            | Press [START] to execute currently displayed on the editing line.                                                    |  |  |  |  |  |
| $\bigcirc$                                 | Press [STOP] to interrupt the execution of the block.<br>Press [START] to resume execution.                          |  |  |  |  |  |
| RESET                                      | Press [RESET] to cancel the execution of the block and perform a general reset of the CNC to its initial conditions. |  |  |  |  |  |
|                                            |                                                                                                    |  |  |  |  |  |

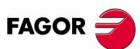

### **D** AUTOMATIC MODE

#### **Program selection**

A different program may be selected and executed in each channel. The program is executed in the channel where it is selected from.

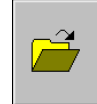

To select a program, press the softkey "Select program" of the softkey menu and the CNC will show a list of all the programs available.

#### Single-block execution mode

When this mode is active, the execution of the program is interrupted at the end of each block.

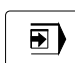

It selects the single block execution mode.

#### **Tool inspection**

This option is only available when the running program has been interrupted.

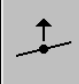

Press the relevant key to start the tool inspection.

Reposition the axes and the spindle:

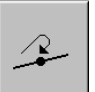

To end tool inspection and reposition the spindle and the axes at the point where tool inspection began, press the relevant softkey.

After pressing this softkey, the CNC will show a list of the axes that are out of position.

• Reposition the axes:

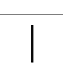

Select the axes with the relevant softkey.

Press [START] to perform the repositioning.

Press [STOP] to interrupt the repositioning and select other axes.

• Restore the spindle turning direction:

Select the relevant softkey.

Press [START] to restore the turning direction.

#### **D D Q**uick reference

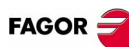

| Block search                                                                                                    |
|----------------------------------------------------------------------------------------------------|
| This option may ver used to resume the execution of a program from the point where it was interrupted or aborted.                                                                                                    |
| The CNC shows the options available for selecting the stop condition.                                                                                                    |
| It returns to the main menu.                                                                                                    |
| Stop block:                                                                                                    |
| It sets as the last block for program history recovery the one currently selected with the cursor.                                                                                                    |
| To select a subroutine from the list:                                                                                                    |
| Select the folder containing the subroutine.                                                                                                    |
| Select the program containing the subroutine or write its name in the bottom window.                                                                                                    |
| $ \underbrace{ \overset{\text{ENTER}}{\Leftrightarrow} }_{\text{ESC}} \operatorname{Press} [\operatorname{ENTER}] \text{ to open the program.} } \\ \operatorname{ESC} \operatorname{Press} [\operatorname{ESC}] \text{ to cancel the selection and close the list of programs.} } \\ \operatorname{ESC} \operatorname{Press} [\operatorname{ESC}] \text{ to cancel the selection and close the list of programs.} } \\ \operatorname{ESC} \operatorname{Press} [\operatorname{ESC}] \text{ to cancel the selection and close the list of programs.} } \\ \operatorname{ESC} \operatorname{Press} [\operatorname{ESC}] \text{ to cancel the selection and close the list of programs.} } \\ \operatorname{ESC} \operatorname{Press} [\operatorname{ESC}] \text{ to cancel the selection and close the list of programs.} } \\ \operatorname{ESC} \operatorname{Press} [\operatorname{ESC}] \text{ to cancel the selection and close the list of programs.} } \\ \operatorname{ESC} \operatorname{Press} [\operatorname{ESC}] \text{ to cancel the selection and close the list of programs.} } \\ \operatorname{ESC} \operatorname{Press} [\operatorname{ESC}] \text{ to cancel the selection and close the list of programs.} } \\ \operatorname{ESC} \operatorname{Press} [\operatorname{ESC}] \text{ to cancel the selection and close the list of programs.} \\ \operatorname{ESC} \operatorname{Press} [\operatorname{ESC}] \text{ to cancel the selection and close the list of programs.} \\ \operatorname{ESC} \operatorname{Press} [\operatorname{ESC}] \text{ to cancel the selection and close the list of programs.} \\ \operatorname{ESC} \operatorname{Press} [\operatorname{ESC}] \text{ to cancel the selection and close the list of programs.} \\ \operatorname{ESC} \operatorname{ESC} \operatorname{Press} [\operatorname{ESC}] \text{ to cancel the selection and close the list of programs.} \\ \operatorname{ESC} \operatorname{ESC}$ |
| Number of times:                                                                                                    |
| It sets as stop condition, that the block selected as the stop block has been executed a specific number of times.                                                                                                    |
| <ul> <li>Enter the number of times.</li> <li>Press [ENTER] to accept the value.</li> <li>ESC Press [ESC] to reject the value.</li> </ul>                                                                                                    |
| Automatic search:                                                                                                    |
| With this option, it is possible to recover the program history up to the block where the execution was interrupted.                                                                                                    |
| Starting block:                                                                                                    |

It establishes the block currently selected with the cursor as the first block of the block search. There are two ways to select the block:

- Using the cursor
- Using the options "Text search" or "go to line" of the softkey menu.

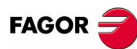

### EDITING - SIMULATION MODE

#### Open the program to be edited

To select a program for the editing - simulation mode. This program may be a new one or an existing one. A different program may be edited and executed in each channel.

To select a program from the list:

Select the folder that contains the program. If a new program is selected, it will be saved in this folder.

Select the program from the list or write its name in the bottom window. To edit a new program, write the name of the program in the bottom window.

Press [ENTER] to accept the selection and open the program. Press [ESC] to cancel the selection and close the list of programs.

#### **Program simulation**

The graphic window shows the program selected at the editing window and its name appears at the bottom center of the screen.

The program simulation procedure is the following:

Choose the type of graphic representation, its dimensions and the point of view.

Activate the desired simulation options using the softkey menu.

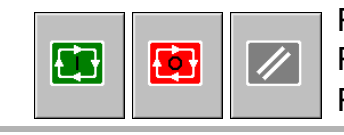

Press the [START] softkey to start the simulation. Press the [STOP] softkey to interrupt the simulation. Press the [RESET] softkey to cancel the simulation.

"Single block" mode of simulation:

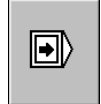

It selects the single-block mode using the relevant softkey. It may be selected before or while simulating the program.

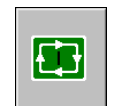

In this mode, the program is interrupted at the end of each block. Press the [START] softkey to continue.

#### Simulation options:

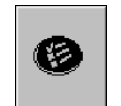

The available simulation options are accessed from the softkey menu. Pressing the softkey displays a window that shows the following options:

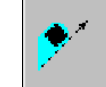

- 0F

Tool radius compensation.

Software limits.

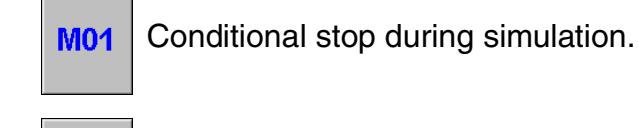

Block skip.

 $\square$ 

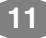

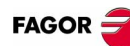

### LIST OF "G" FUNCTIONS

- M The function is modal.
- D By default, this function is active
  - ?: The initial value depends on the machine parameter.
- V This function is displayed in the G-code history.

| Function | М | D | V | Meaning                                            |
|----------|---|---|---|----------------------------------------------------|
| G00      | * | ? | * | Rapid traverse                                     |
| G01      | * | ? | * | Linear interpolation                               |
| G02      | * |   | * | Clockwise circular (helical) interpolation         |
| G03      | * |   | * | Counterclockwise circular (helical) interpolation  |
| G04      |   |   | * | Dwell                                              |
| G05      | * | ? | * | Controlled corner rounding (modal)                 |
| G06      |   |   | * | Arc center in absolute coordinates (not modal)     |
| G07      | * | ? | * | Square corner (modal)                              |
| G08      |   |   | * | Arc tangent to previous path                       |
| G09      |   |   | * | Arc defined by three points                        |
| G10      | * | * |   | Mirror image cancellation                          |
| G11      | * |   | * | Mirror image on the first axis of the channel      |
| G12      | * |   | * | Mirror image on the second axis of the channel     |
| G13      | * |   | * | Mirror image on the third axis of the channel      |
| G14      | * |   | * | Mirror image in the programmed directions          |
| G17      | * | ? | * | Main plane X-Y, and longitudinal axis Z            |
| G18      | * | ? | * | Main plane Z-X, and longitudinal axis Y            |
| G19      | * |   | * | Main plane Y-Z, and longitudinal axis X            |
| G20      | * |   | * | Main plane by two directions and longitudinal axis |
| G30      |   |   |   | Polar origin preset                                |
| G33      | * |   | * | Electronic threading with constant pitch           |
| G36      |   |   | * | Automatic radius blend                             |
| G37      |   |   | * | Tangential entry                                   |
| G38      |   |   | * | Tangential exit                                    |
| G39      |   |   | * | Automatic chamfer blend                            |
| G40      | * | * |   | Cancellation of tool radius compensation           |
| G41      | * |   | * | Left-hand tool radius compensation                 |
| G42      | * |   | * | Right-hand tool radius compensation                |

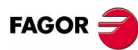

| Function | М | D | V | Meaning                                                |  |
|----------|---|---|---|--------------------------------------------------------|--|
| G50      | * | ? |   | Semi-rounded corner                                    |  |
| G53      | * |   |   | Zero offset cancellation                               |  |
| G54      | ! |   | * | Absolute zero offset 1                                 |  |
| G55      | ! |   | * | Absolute zero offset 2                                 |  |
| G57      | ! |   | * | Absolute zero offset 4                                 |  |
| G58      | ! |   | * | Absolute zero offset 5                                 |  |
| G59      | ! |   | * | Absolute zero offset 6                                 |  |
| G60      |   |   | * | Square corner (not modal)                              |  |
| G61      |   |   | * | Controlled corner rounding (not modal)                 |  |
| G63      | * |   | * | Rigid tapping                                          |  |
| G70      | * | ? | * | Programming in inches                                  |  |
| G71      | * | ? |   | Programming in millimeters                             |  |
| G72      |   |   | * | Scaling factor                                         |  |
| G73      | * |   | * | Coordinate system rotation (pattern rotation)          |  |
| G74      |   |   | * | Home search                                            |  |
| G80      | * | * |   | Canned cycle cancellation                              |  |
| G81      | * |   | * | Drilling canned cycle                                  |  |
| G82      | * |   | * | Drilling canned cycle with variable peck               |  |
| G83      | * |   | * | Deep-hole drilling canned cycle with constant peck     |  |
| G84      | * |   | * | Tapping canned cycle                                   |  |
| G85      | * |   | * | Reaming canned cycle                                   |  |
| G86      | * |   | * | Boring canned cycle                                    |  |
| G87      | * |   | * | Rectangular pocket canned cycle.                       |  |
| G88      | * |   | * | Circular pocket canned cycle                           |  |
| G90      | * | ? |   | Programming in absolute coordinates                    |  |
| G91      | * | ? | * | Programming in incremental coordinates                 |  |
| G92      | ! |   | * | Coordinate preset                                      |  |
| G93      | * |   | * | Machining time in seconds                              |  |
| G94      | * | ? |   | Feedrate in millimeters/minute (inches/minute)         |  |
| G95      | * | ? | * | Feedrate in millimeters/revolution (inches/revolution) |  |
| G96      | * |   | * | Constant surface speed                                 |  |
| G97      | * | * |   | Constant turning speed                                 |  |
| G98      | * | * |   | Withdrawal to the starting plane                       |  |
| G99      | * |   | * | Withdrawal to the reference plane                      |  |
| G100     |   |   | * | Probing                                                |  |

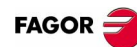

| Function | М | D | V | Meaning                                                  |
|----------|---|---|---|----------------------------------------------------------|
| G101     | * |   |   | Include probe offset                                     |
| G102     | * |   |   | Exclude probe offset                                     |
| G108     | * | * |   | Feedrate blending at the beginning of the block          |
| G109     |   |   | * | Feedrate blending at the end of the block                |
| G112     | * |   |   | Changing of parameter range of an axis                   |
| G130     | * |   | * | Percentage of acceleration to be applied per axis        |
| G131     | * |   | * | Percentage of acceleration to be applied to all the axes |
| G132     | * |   | * | Percentage of jerk to be applied per axis                |
| G133     | * |   | * | Percentage of jerk to be applied to all the axes         |
| G134     | * |   | * | Percentage of Feed-Forward to be applied                 |
| G135     | * |   | * | Percentage of AC-Forward to be applied                   |
| G136     | * | ? | * | Circular transition between blocks                       |
| G137     | * | ? |   | Linear transition between blocks                         |
| G138     | * |   | * | Direct activation/cancellation of tool compensation      |
| G139     | * | * |   | Indirect activation/cancellation of tool compensation    |
| G151     | * | * | * | Programming in diameters                                 |
| G152     | * |   |   | Programming in radius                                    |
| G157     | * |   | * | Excluding axes in the zero offset                        |
| G158     | * |   | * | Incremental zero offset                                  |
| G159     | ! |   | * | Additional absolute zero offsets                         |
| G160     |   |   | * | Multiple machining in straight line                      |
| G161     |   |   | * | Multiple machining in rectangular pattern                |
| G162     |   |   | * | Multiple machining in grid pattern                       |
| G163     |   |   | * | Multiple machining in a full circle                      |
| G164     |   |   | * | Multiple machining in arc pattern                        |
| G165     |   |   | * | Machining programmed with an arc-chord                   |
| G170     | * |   |   | Hirth axes OFF                                           |
| G171     | * | * |   | Hirth axes ON                                            |
| G180     |   |   | * | OEM Subroutine                                           |
| G181     |   |   | * | OEM Subroutine                                           |
| G182     |   |   | * | OEM Subroutine                                           |
| G183     |   |   | * | OEM Subroutine                                           |
| G184     |   |   | * | OEM Subroutine                                           |
| G185     |   |   | * | OEM Subroutine                                           |
| G186     |   |   | * | OEM Subroutine                                           |

#### D D D Quick reference

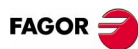

| Function | М | D | V | Meaning                                            |
|----------|---|---|---|----------------------------------------------------|
| G187     |   |   | * | OEM Subroutine                                     |
| G188     |   |   | * | OEM Subroutine                                     |
| G189     |   |   | * | OEM Subroutine                                     |
| G192     | * |   | * | Turning speed limit in constant cutting speed mode |
| G193     |   |   | * | Interpolating the feedrate                         |
| G196     | * |   | * | Constant cutting point feedrate                    |
| G197     | * | * |   | Constant tool center feedrate                      |
| G198     | * |   |   | Setting of lower software travel limits            |
| G199     | * |   |   | Setting of upper software travel limits            |
| G200     |   |   |   | Exclusive manual intervention                      |
| G201     | * |   |   | Activation of additive manual intervention         |
| G202     | * | * |   | Cancellation of additive manual intervention       |
| G261     | * |   | * | Arc center in absolute coordinates (modal)         |
| G262     | * | * |   | Arc center referred to starting point              |
| G263     | * |   | * | Arc radius programming                             |
| G264     | * |   | * | Cancellation of arc center correction              |
| G265     | * | * |   | Activation of arc center correction                |
| G266     |   |   | * | Feedrate override at 100%                          |
| G281     |   |   | * | Conversational center-punching cycle               |
| G282     |   |   | * | Conversational drilling cycle 1                    |
| G283     |   |   | * | Conversational drilling cycle 2                    |
| G284     |   |   | * | Conversational tapping cycle                       |
| G285     |   |   | * | Conversational reaming cycle                       |
| G286     |   |   | * | Conversational boring cycle 1                      |
| G287     |   |   | * | Conversational rectangular pocket cycle            |
| G288     |   |   | * | Conversational circular pocket cycle               |
| G289     |   |   | * | Conversational simple pocket cycle                 |
| G290     |   |   | * | Conversational surface milling cycle               |
| G291     |   |   | * | Conversational rectangular boss cycle              |
| G292     |   |   | * | Conversational circular boss cycle                 |
| G293     |   |   | * | Conversational point-to-point profiling cycle      |
| G294     |   |   | * | Conversational profiling cycle                     |
| G295     |   |   | * | Conversational slot milling cycle                  |
| G296     |   |   | * | Conversational pre-emptied pocket cycle            |
| G297     |   |   | * | Conversational boring cycle 2                      |

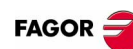

### LIST OF "M" FUNCTIONS

| Function | Meaning                             |
|----------|-------------------------------------|
| M00      | Program stop.                       |
| M01      | Conditional program stop.           |
| M02/M30  | End of program.                     |
| M17/M29  | End of subroutine.                  |
| M06      | Tool change.                        |
| M03      | Start the spindle clockwise.        |
| M04      | Start the spindle counterclockwise. |
| M05      | Stop the spindle.                   |
| M19      | Spindle orientation.                |
| M41-M44  | Spindle gear change.                |

### **TECHNOLOGICAL FUNCTIONS**

#### Machining feedrate (F)

The machining feedrate may be selected by programmed using the "F" code which remains active until another value is programmed.

The programming units depend on the active work mode (G93, G94 or G95) and the type of axis being moved (linear or rotary).

#### Spindle speed (S)

The spindle speed is selected by program using the spindle name followed by the desired speed. The speeds of all the spindles of the channel may be programmed in the same block.

The programmed speed stays active until another value is programmed.

The programming units will be RPM unless selected otherwise.

If G96 is active, the programming units will be m/min.

#### Tool number (T)

The "T" code identifies the tool to be selected.

The tools may be in a magazine managed by the CNC or in a manual magazine (referred to as ground tools).

#### Tool offset number (D)

The tool offset contains the tool dimensions.

Each tool may have several offsets associated with it.

To activate an offset, it must be previously defined. To do that, the CNC offers a section of the tool table where several offsets may be defined.

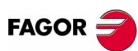

### **CANNED CYCLES**

Preparatory (G), technological (F, S) and auxiliary (M, H) functions must be defined before the canned cycle.

Functions G98, G99 and the positioning move to the machining point must also be programmed before.

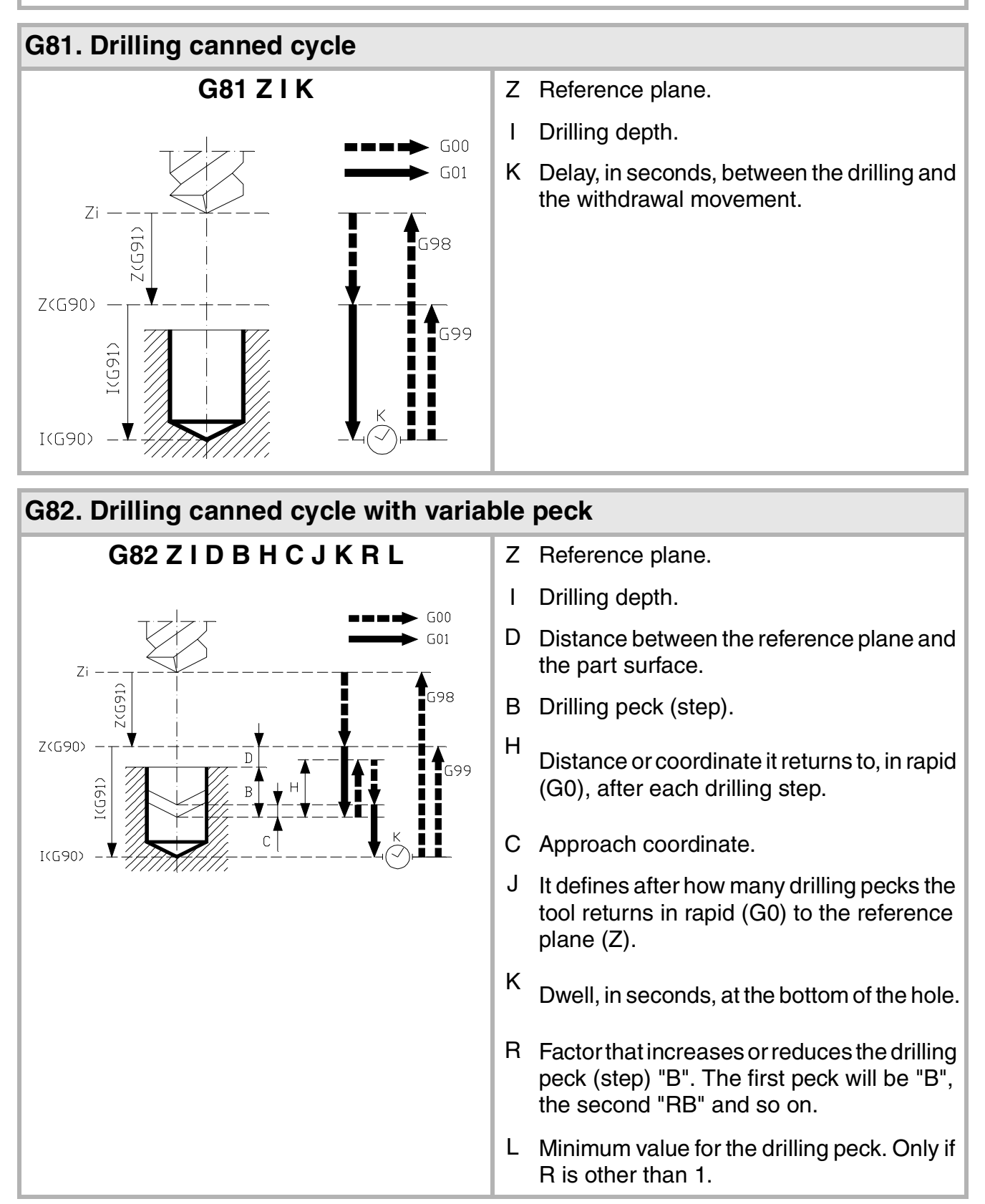

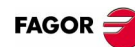

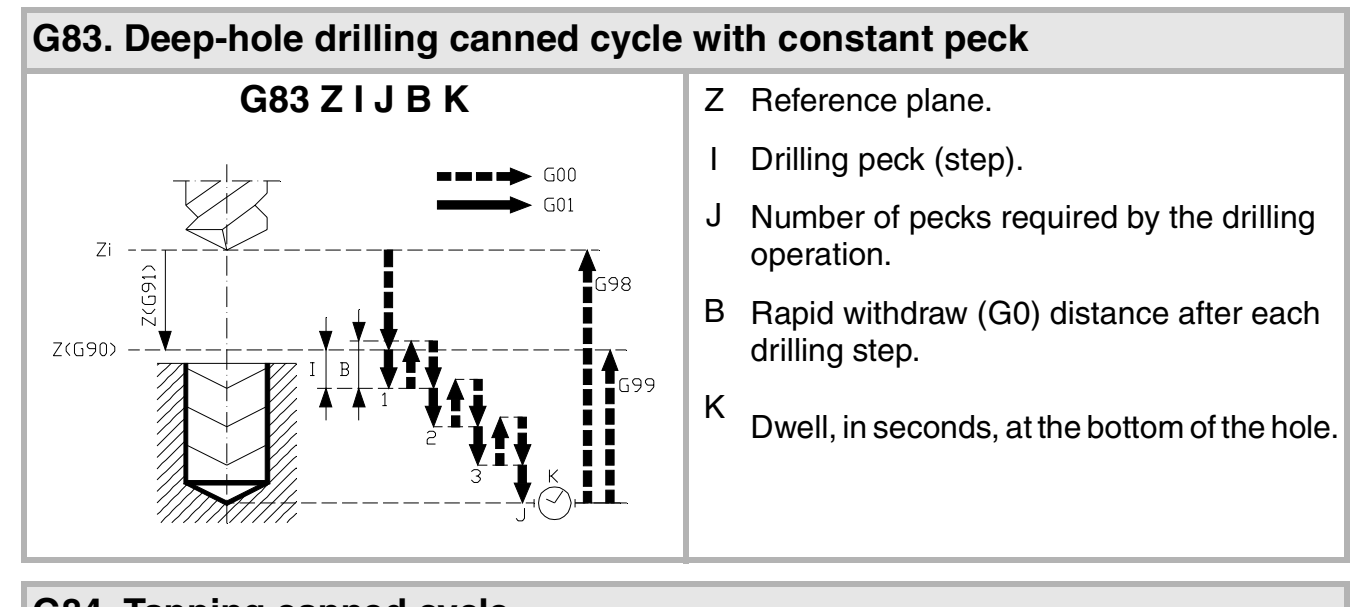

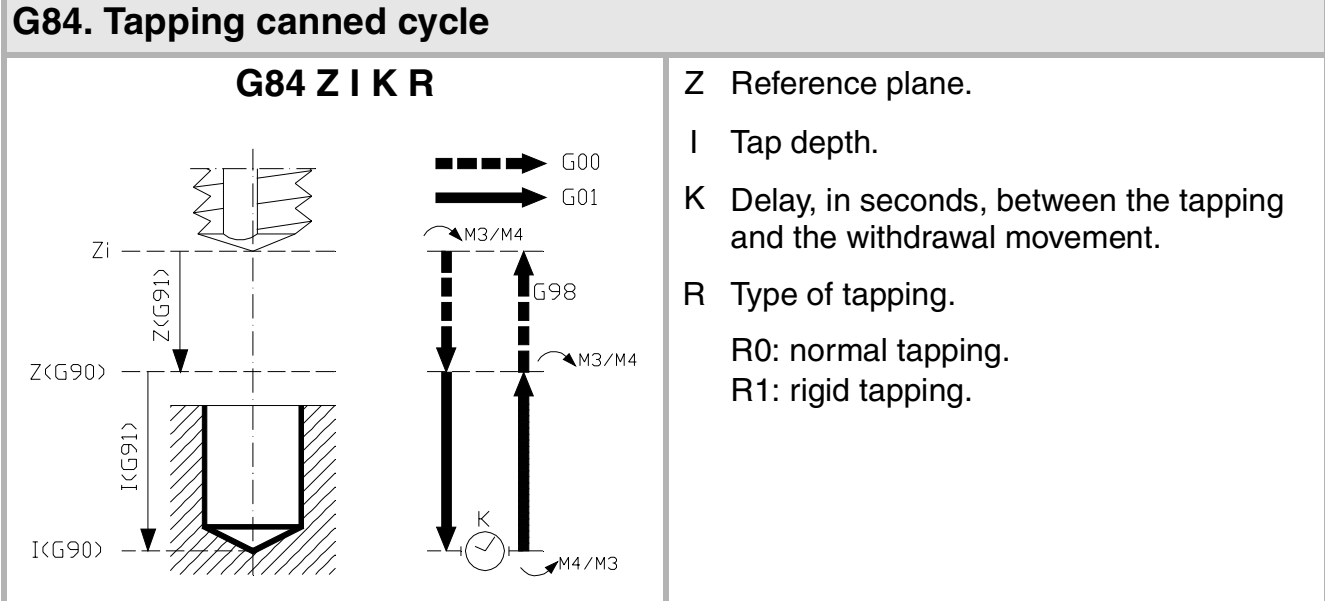

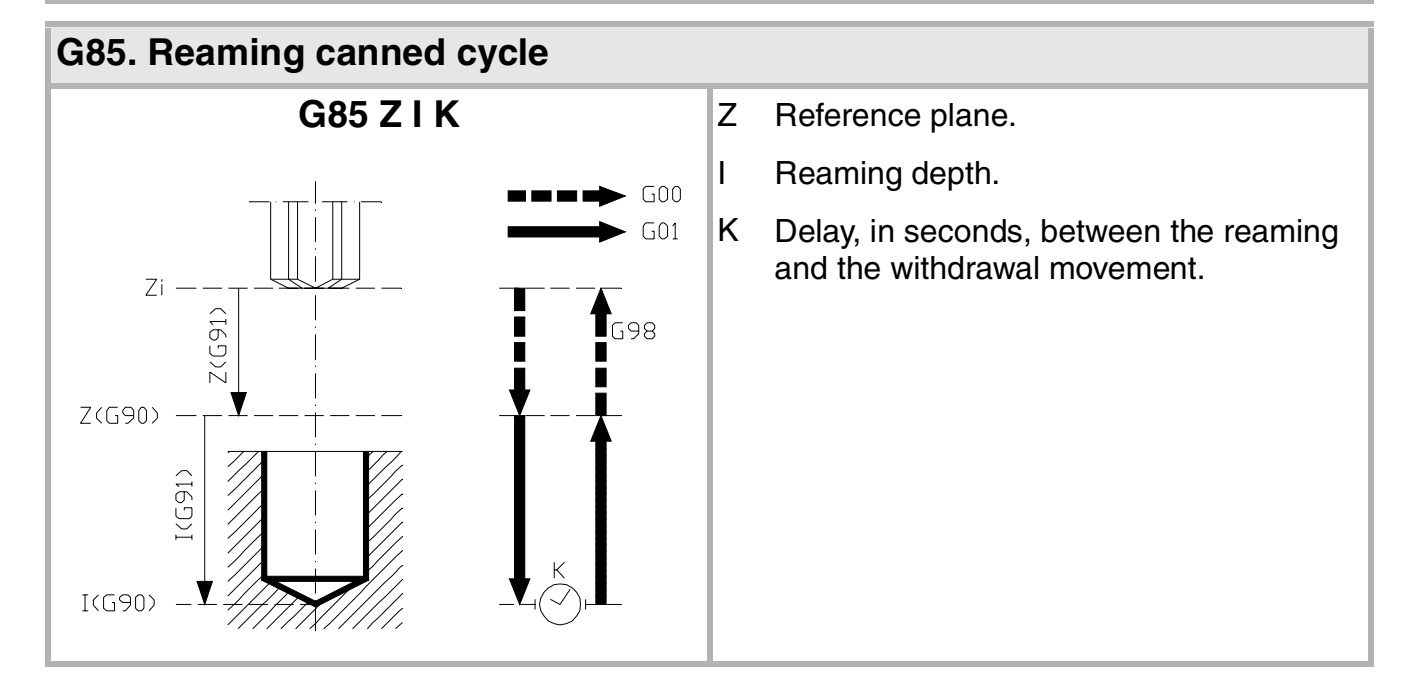

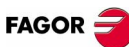

#### G86. Boring canned cycle G86 Z I K R Z Reference plane. L Boring depth. 600 G01 K Delay, in seconds, between the boring and Zi the withdrawal movement. Z(G91) G98 G98 R=1) R=0R Type of withdrawal: R0 rapid (G0), R1 at work feedrate (G01). Z(G90) 699 699 I(G91) R=0I(G90) —▼ G87. Rectangular pocket canned cycle. G87 ZID A J K M Q B C L H V Z Reference plane. Pocket depth. Т G00 G01 D Distance between the reference plane and G98 the part surface. Z(G91 A Angle, in degrees, between the pocket and Z(G90) the abscissa axis. ((G91) Half length of the pocket. J I(G90) –♥ Half width of the pocket. Κ M Type of corner. (0) square, (1) rounded, (2) chamfered. Q Rounding radius or chamfer size. Depth of pass. В C Milling pass or width. L Finishing pass. Feedrate for the finishing pass. If not н programmed or programmed with a 0 value, it is carried out at the roughing feedrate. V Tool penetrating feedrate. If not programmed or programmed with a 0 value, it is carried out at 50% of the feedrate in the plane.

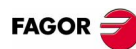

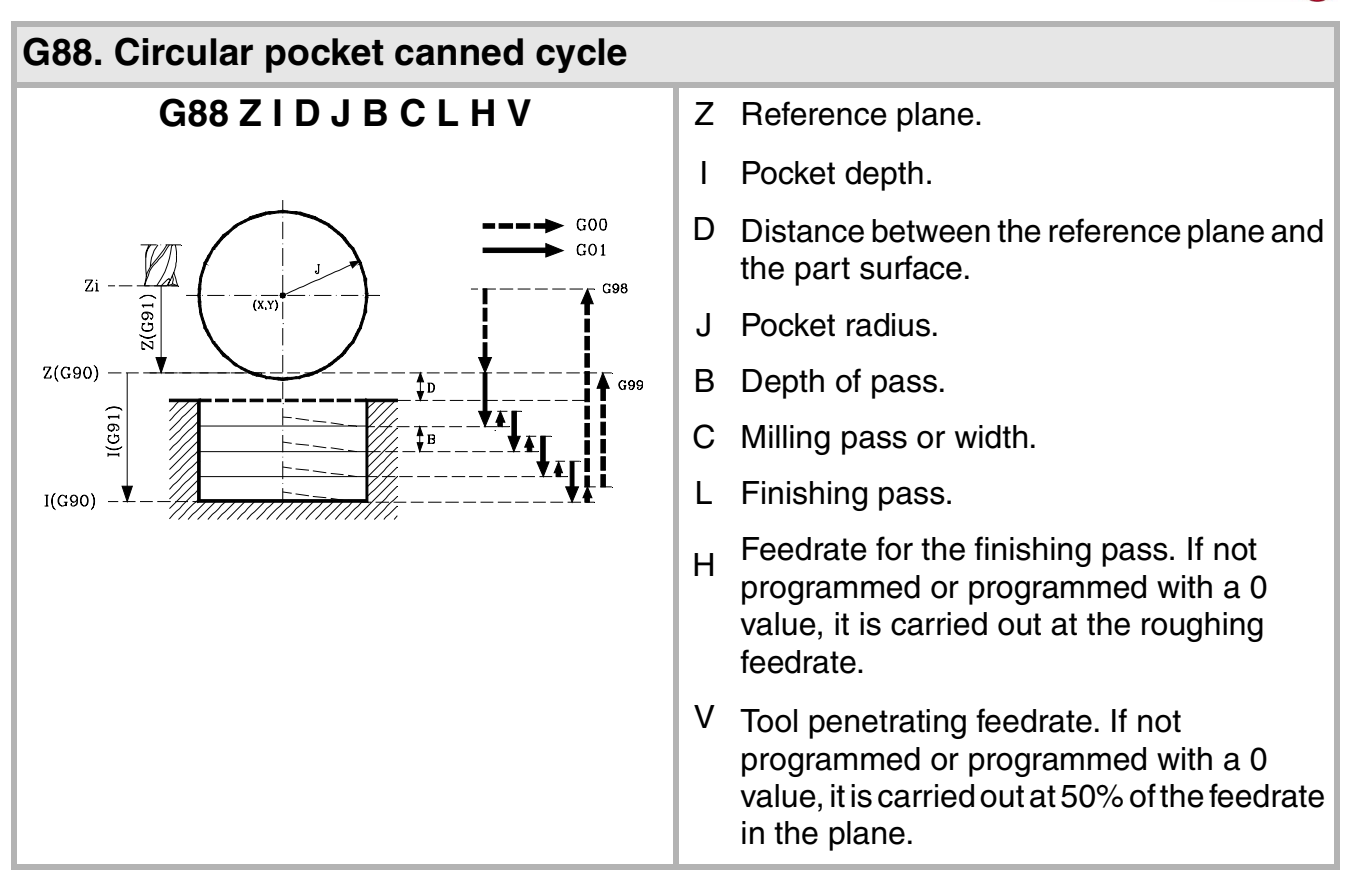

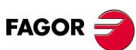

### **MULTIPLE MACHINING**

Note: Parameters P, Q, R, S, T, U and V are optional parameters that may be used in any type of multiple positioning. These parameters indicate in which points or between which points of the ones programmed the machining is NOT to be carried out.

#### G160. Multiple machining in straight line

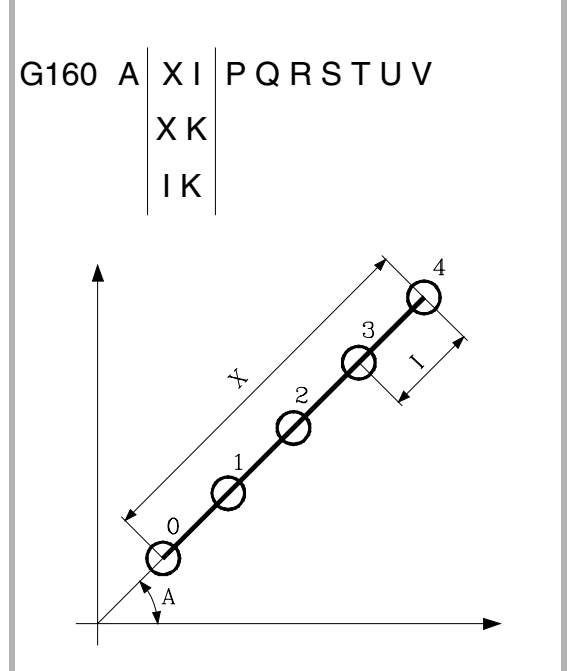

- A Angle, in degrees of the machining path with respect to the abscissa axis.
- X Length of the machining path.
- I Step between machining operations.
- K Total number of machining operations in the section, including that of the machining definition point.

| G161      | . Mu          | ltipl        | e m | achining in re | ctan | gular pattern                                                                                          |
|-----------|---------------|--------------|-----|----------------|------|----------------------------------------------------------------------------------------------------|
| G161      | A B           | XI           | ΥJ  | PQRSTUV        | A    | Angle, in degrees of the machining path with respect to the abscissa axis.                             |
|           |               | хк           | ΥD  |                | В    | Angle between both machining paths.                                                                    |
|           |               | ١K           | JD  |                | Х    | Length of the parallelogram.                                                                           |
|           |               |              |     |                | I    | Step between machining operations along the path.                                                      |
| X 7 5 4 3 |               |              |     |                | К    | Total number of machining operations along the path, including that of the machining definition point. |
|           |               | $\checkmark$ | 0   | 3              | Y    | Width of the parallelogram.                                                                            |
| 1         | 10            |              | Ş   |                | J    | Step between machining operations along the path.                                                      |
|           | \ <b>`</b> \$ |              |     |                | D    | Total number of machining operations along the path, including that of the machining definition point. |
|           |               |              |     |                |      |                                                                                                    |

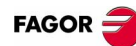

#### G162. Multiple machining in grid pattern

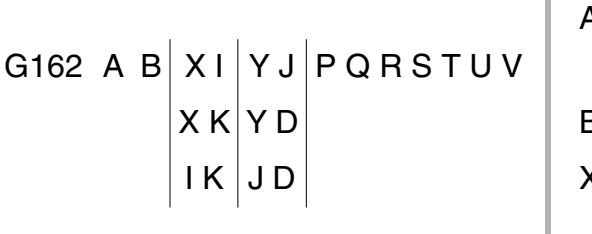

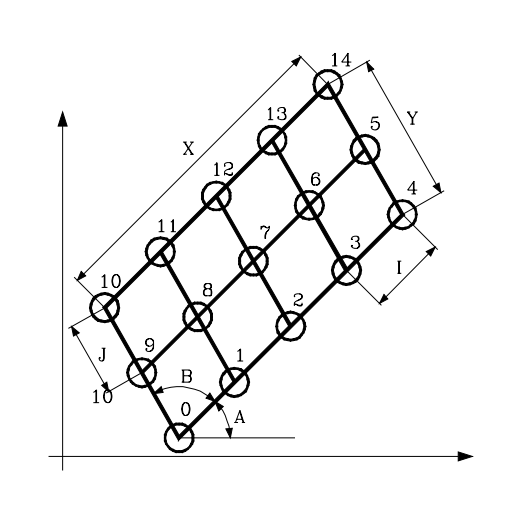

A Angle, in degrees of the machining path with respect to the abscissa axis.

- B Angle between both machining paths.
- X Length of the drid.
- Step between machining operations along the path.
- K Total number of machining operations along the path, including that of the machining definition point.
- Y Width of the drid.
- J Step between machining operations along the path.
- D Total number of machining operations along the path, including that of the machining definition point.

#### G163. Multiple machining in a full circle

G163 X Y I C F PQRSTUV K

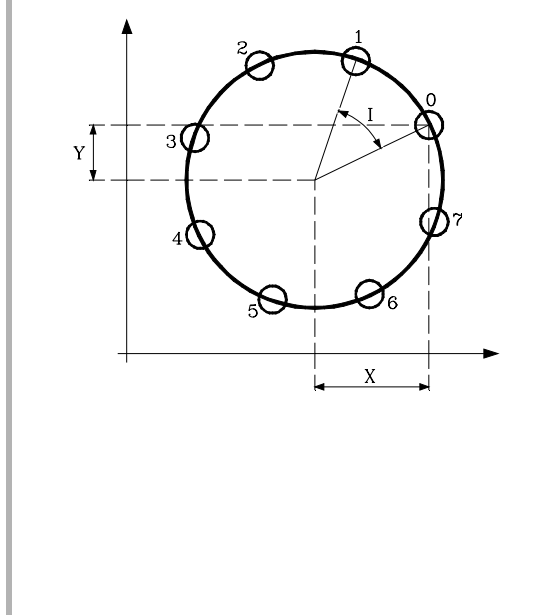

- X Distance from the starting point to the center along the abscissa axis.
- Y Distance from the starting point to the center along the ordinate axis.
- I Angular step between machining operations.
- K Total number of machining operations including that of the machining definition point.
- C It indicates how it will move between the machining points.
  - C=0 In rapid (G00).
  - C=1 Linear interpolation (G01).
  - C=2 In clockwise circular interpolation (G02).
  - C=3 In counterclockwise circular interpolation (G03).
- F Feedrate for the movement between points. Only if C is other than 0.

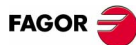

#### G164. Multiple machining in arc pattern

Х

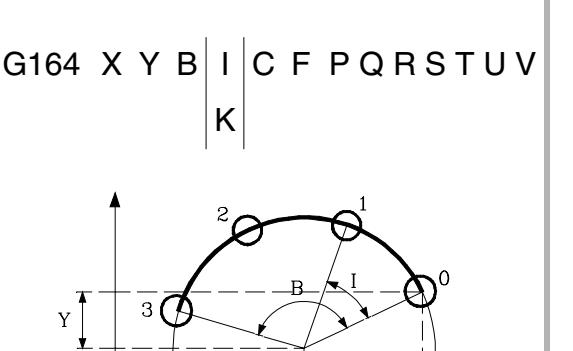

- Х Distance from the starting point to the center along the abscissa axis.
- Y Distance from the starting point to the center along the ordinate axis.
- В Angular distance in degrees of the machining path.
- L Angular step between machining operations.
- Κ Total number of machining operations including that of the machining definition point.
- С It indicates how it will move between the machining points.

C=0 In rapid (G00).

C=1 Linear interpolation (G01).

- C=2 In clockwise circular interpolation (G02).
- In counterclockwise circular interpolation C=3(G03).
- F Feedrate for the movement between points. Only if C is other than 0.

#### G165. Machining programmed with an arc-chord

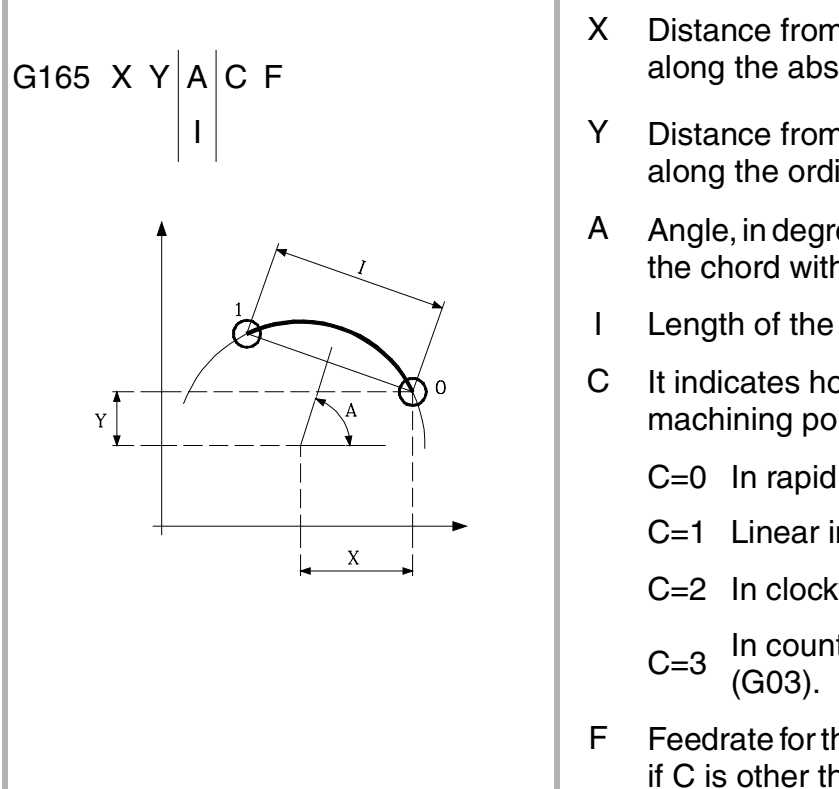

- Distance from the starting point to the center along the abscissa axis.
- Distance from the starting point to the center along the ordinate axis.
- Angle, in degrees of the perpendicular bisector of the chord with respect to the abscissa axis.
- Length of the chord.
- It indicates how it will move between the machining points.
  - C=0 In rapid (G00).
  - C=1 Linear interpolation (G01).
  - C=2 In clockwise circular interpolation (G02).
  - In counterclockwise circular interpolation
- Feedrate for the movement between points. Only if C is other than 0.

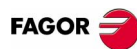

### HIGH LEVEL LANGUAGE LISTING

#### **Programming instructions**

| Display instructions:                                           |                                                                                                    |  |  |  |  |
|-----------------------------------------------------------------|----------------------------------------------------------------------------------------------------|--|--|--|--|
| #ERROR [ <number>]</number>                                     | It displays the indicated error number and its associated text according to the CNC's error code (interrupts program execution).                    |  |  |  |  |
| #ERROR [" <error text="">"]</error>                             | It displays the indicated error text (it interrupts program execution).                                                                             |  |  |  |  |
| #WARNING [ <number>]</number>                                   | It displays the indicated warning number and its associated text according to the CNC's error code (it does not interrupt program execution).       |  |  |  |  |
| #WARNING[" <warning text="">"]</warning>                        | It displays the indicated text (it does not interrupt program execution).                                                                           |  |  |  |  |
| #MSG [" <message>"]</message>                                   | The indicated message appears at the top of the screen (it does not interrupt the execution of the program).                                        |  |  |  |  |
| #DGWZ [Xmin, Xmax, Ymin, Y                                      | #DGWZ [Xmin, Xmax, Ymin, Ymax, Zmin, Zmax]                                                                                                    |  |  |  |  |
|                                                                 | It defines the graphic area.                                                                                                    |  |  |  |  |
| Enabling and disabling instru                                   | uctions:                                                                                                    |  |  |  |  |
| #ESBLK<br>#DSBLK                                                | It activates and deactivates the single block treatment.                                                                                            |  |  |  |  |
| #ESTOP<br>#DSTOP                                                | It enables and disables the STOP signal.                                                                                                    |  |  |  |  |
| #EFHOLD<br>#DFHOLD                                              | It enables and disables the FEED-HOLD input coming from the PLC.                                                                                    |  |  |  |  |
| Programming referred to made                                    | chine reference zero (home):                                                                                                    |  |  |  |  |
| #MCS ON<br>#MCS OFF                                             | It activates and deactivates the machine coordinate system<br>so the movements programmed after it are executed in the<br>machine reference system. |  |  |  |  |
| Program instructions:                                           |                                                                                                    |  |  |  |  |
| #EXEC<br>[ <path><prg>,<channel>]</channel></prg></path>        | It executes a program in the indicated channel.                                                                                                    |  |  |  |  |
| #EXBLK [ <block>,<channel>]</channel></block>                   | It executes a block in the indicated channel.                                                                                                    |  |  |  |  |
| Electronic axis slaving:                                        |                                                                                                    |  |  |  |  |
| #LINK [ <master>, <slave>, <error>] []</error></slave></master> |                                                                                                    |  |  |  |  |

It defines and activates the master-slave pair of axes.

#UNLINK

It cancels the active couplings (slaving).

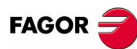

| Subroutine instructions:                                                            |                                                                                                    |  |  |  |
|-------------------------------------------------------------------------------------|----------------------------------------------------------------------------------------------------|--|--|--|
| #PATH [" <path>"]</path>                                                            | It defines the path for searching subroutines.                                                                                                |  |  |  |
| #CALL <path><subroutine></subroutine></path>                                        | It calls a local or global subroutine.                                                                                                    |  |  |  |
| #PCALL <path><subroutine>&lt;</subroutine></path>                                   | parameters>                                                                                                    |  |  |  |
|                                                                                     | It calls a local or global subroutine with the possibility to initialize parameters.                                                          |  |  |  |
| #MCALL <path><subroutine><p< th=""><th>parameters&gt;</th></p<></subroutine></path> | parameters>                                                                                                    |  |  |  |
|                                                                                     | It calls a local or global subroutine with the possibility to initialize parameters.<br>With this type of call, the subroutine becomes modal. |  |  |  |
| #MDOFF                                                                              | It makes the function non-modal.                                                                                                    |  |  |  |
| #RET                                                                                | It defines the end of a subroutine.                                                                                                    |  |  |  |
| Axis parking:                                                                       |                                                                                                    |  |  |  |
| #PARK <axis><br/>#UNPARK <axis></axis></axis>                                       | It parks and unparks the selected.                                                                                                    |  |  |  |
| Axis swapping:                                                                      |                                                                                                    |  |  |  |
| #SET AX [ <axis>,] <offsets></offsets></axis>                                       | Define a new axes configuration.                                                                                                    |  |  |  |
| #CALL AX [ <axis>, <pos>,] <offsets></offsets></pos></axis>                         |                                                                                                    |  |  |  |
|                                                                                     | it adds one or more axes to the preset configuration and it also allows defining its position.                                                |  |  |  |
| #FREE AX [ <axis>,]</axis>                                                          | Removes the programmed axes from the current configuration.                                                                                   |  |  |  |
| #RENAME AX [ <axis1>, <axis2< th=""><th>2&gt;] []</th></axis2<></axis1>             | 2>] []                                                                                                    |  |  |  |
|                                                                                     | For each programmed axis pair, the first axis takes the name of the second one.                                                               |  |  |  |
| Spindle swapping:                                                                   |                                                                                                    |  |  |  |
| #FREE SP [ <spindle>,]</spindle>                                                    | Removes the defined spindles from the current configuration.                                                                                  |  |  |  |
| #CALL SP [ <spindle>,]</spindle>                                                    | It adds one or several spindles to the current configuration.                                                                                 |  |  |  |
| #SET SP [ <spindle>,]</spindle>                                                     | Defines a new spindle configuration.                                                                                                    |  |  |  |
| #RENAME SP [ <spindle1>, <s< th=""><th>pindle2&gt;] []</th></s<></spindle1>         | pindle2>] []                                                                                                    |  |  |  |
|                                                                                     | For each programmed spindle pair, the first spindle takes the name of the second one.                                                         |  |  |  |
| Selecting the master spindle                                                        | of a channel:                                                                                                    |  |  |  |
| #MASTER <spindle></spindle>                                                         | It defines the master spindle of a channel.                                                                                                   |  |  |  |
| Longitudinal tool axis selecti                                                      | on:                                                                                                    |  |  |  |
| #TOOL AX [ <axis><sign>]</sign></axis>                                              | It selects any machine axis as the new longitudinal axis.                                                                                     |  |  |  |

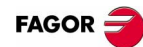

| "C" axis: Activate the spindle                                                              | e as "C" axis:                                                                                                    |  |  |  |
|---------------------------------------------------------------------------------------------|----------------------------------------------------------------------------------------------------|--|--|--|
| #CAX [ <spindle>,<name>]</name></spindle>                                                   | It activates the spindle as "C" axis.                                                                                                    |  |  |  |
| #CAX OFF                                                                                    | It cancels the "C" axis, going back to spindle mode.                                                                                        |  |  |  |
| "C" axis: Machining of the fac                                                              | ce of the part:                                                                                                    |  |  |  |
| #FACE [ <abscissa>, <ordinate></ordinate></abscissa>                                        | >, <longitudinal axis="">]</longitudinal>                                                                                                   |  |  |  |
|                                                                                             | It activates the machining of the face and it defines the work plane. The longitudinal axis of the tool is optional.                        |  |  |  |
| #FACE OFF                                                                                   | It cancels the machining of the face of the part.                                                                                           |  |  |  |
| "C" axis: Machining of the tu                                                               | rning side of the part:                                                                                                    |  |  |  |
| #CYL [ <abscissa>, <ordinate>,</ordinate></abscissa>                                        | <longitudinal axis="">, <radius>]</radius></longitudinal>                                                                                   |  |  |  |
|                                                                                             | It activates the machining of the turning side and it defines the work plane. The radius is optional.                                       |  |  |  |
| #CYL OFF                                                                                    | It cancels machining of the turning side of the part.                                                                                       |  |  |  |
| Collision detection:                                                                        |                                                                                                    |  |  |  |
| #CD ON [ <horizon>]<br/>#CD OFF</horizon>                                                   | It activates and deactivates the collision detecting process.                                                                               |  |  |  |
| Related to manual intervention:                                                             |                                                                                                    |  |  |  |
| #CONTJOG [ <feedrate>]<br/><axis></axis></feedrate>                                         | It defines the continuous jogging feedrate for the indicated axis.                                                                          |  |  |  |
| #INCJOG [[ <increment, feedrat<="" td=""><td>te&gt;][][][]] <axis></axis></td></increment,> | te>][][][]] <axis></axis>                                                                                                    |  |  |  |
|                                                                                             | It defines the indicated incremental movement and axis feedrate for each incremental JOG position of the selector switch.                   |  |  |  |
| #MPGRESOL [ <pos1>,, <pos3>] <axis></axis></pos3></pos1>                                    |                                                                                                    |  |  |  |
|                                                                                             | It defines the distance per handwheel pulse for the indicated axis at each position of the selector switch.                                 |  |  |  |
| #SET OFFSET [ <lower>, <upp< td=""><td>er&gt;] <axis></axis></td></upp<></lower>            | er>] <axis></axis>                                                                                                    |  |  |  |
|                                                                                             | It defines the upper and lower limits of the indicated axis,<br>within which the axes can be jogged during additive manual<br>intervention. |  |  |  |
| #SYNC POS                                                                                   | This instruction synchronizes the preparation coordinate with the execution one and assumes the additive manual offset.                     |  |  |  |
| High speed machining:                                                                       |                                                                                                    |  |  |  |
| #HSC ON [CONTERROR <erro< td=""><td>or&gt;]</td></erro<>                                    | or>]                                                                                                    |  |  |  |
| #HCS OFF                                                                                    | It activates and cancels the high speed machining mode.                                                                                     |  |  |  |
| Acceleration control:                                                                       |                                                                                                    |  |  |  |

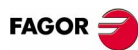

| #SLOPE [ <type>,<jerk>,<accel>,<move>]</move></accel></jerk></type>      |                                                                                                    |  |  |  |
|--------------------------------------------------------------------------|----------------------------------------------------------------------------------------------------|--|--|--|
|                                                                          | It is used to set the influence of the values defined with functions G130, G131, G132 and G133 in the behavior of the acceleration. |  |  |  |
| Splines (Akima):                                                         |                                                                                                    |  |  |  |
| #SPLINE ON and #SPLINE<br>OFF                                            | It activates and cancels the spline adaptation.                                                                                     |  |  |  |
| #ASPLINE MODE [ <initial>,<fir< td=""><td>nal&gt;]</td></fir<></initial> | nal>]                                                                                                    |  |  |  |
|                                                                          | It sets the type of initial and final tangents of the spline that determines the transition from the previous and to the next path. |  |  |  |
| #ASPLINE STARTTANG < axes                                                | >                                                                                                    |  |  |  |
|                                                                          | It sets the initial tangent of the spline.                                                                                          |  |  |  |
| #ASPLINE ENDTANG <axes></axes>                                           | It sets the final tangent of the spline.                                                                                            |  |  |  |
| Polynomial interpolation:                                                |                                                                                                    |  |  |  |
| #POLY [ <axis>[a, b, c, d, e] \$</axis>                                  | SP<> EP<>]                                                                                                    |  |  |  |
|                                                                          | This type of interpolation allows machining a polynomial of up to a fourth degree.                                                  |  |  |  |
| Coordinate transformation:                                               |                                                                                                    |  |  |  |
| #KIN ID [ <kinematics>]</kinematics>                                     | It defines the kinematics of the spindle.                                                                                           |  |  |  |
| #CS                                                                      | It defines, stores, activates, cancels up to 5 machining coordinate systems.                                                        |  |  |  |
| #ACS                                                                     | It defines, stores, activates, cancels up to 5 fixture coordinate systems.                                                          |  |  |  |
| #RTCP ON                                                                 | It changes the tool orientation without modifying the position occupied by its tip on the part.                                     |  |  |  |
| #RTCP OFF                                                                | It cancels RTCP transformation.                                                                                                    |  |  |  |
| #TOOL ORI                                                                | It positions the tool perpendicular to the work plane.                                                                              |  |  |  |
| #TLC ON [n]<br>#TLC OFF                                                  | It activates and cancels the TLC function.                                                                                          |  |  |  |
| Definition of macros:                                                    |                                                                                                    |  |  |  |
| #DEF "macro" = "CNCblock"                                                | It defines macros.                                                                                                    |  |  |  |
| #INIT MACROTAB                                                           | It resets the table of macros erasing the ones stored in it.                                                                        |  |  |  |
| Block repetition:                                                        |                                                                                                    |  |  |  |
| #RPT [ <label1>, <label2>, <n></n></label2></label1>                     | ]                                                                                                    |  |  |  |
|                                                                          | It repeats the execution of the portion of the program defined between two blocks.                                                  |  |  |  |

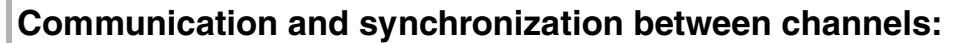

| #MEET [ <mark>, <channel>,]</channel></mark> | It activates the mark indicated in the channel and waits for<br>it to be activated in the rest of the programmed channels. |
|----------------------------------------------|----------------------------------------------------------------------------------------------------|
| #WAIT [ <mark>, <channel>,]</channel></mark> | It waits for the mark to be activated in the indicated channel.                                                            |
| #SIGNAL [ <mark>,]</mark>                    | It activates the mark in its own channel.                                                                                  |
| #CLEAR [ <mark>,]</mark>                     | It clears the synchronism marks of the channel.                                                                            |

#### Additional programming instructions:

| #COMMENT BEGIN<br>#COMMENT END       | It indicates the beginning and the end of a comment.                                                                                                    |
|--------------------------------------|----------------------------------------------------------------------------------------------------|
| #FLUSH                               | It evaluates a block when it is being executed.                                                                                                    |
| #WAIT FOR [ <condition>]</condition> | It interrupts program execution until the condition is met.                                                                                                    |
| #SELECT PROBE [ <probe>]</probe>     |                                                                                                    |
|                                      | It selects the probe.                                                                                                    |
| #TANGFEED RMIN [ <radius>]</radius>  | When applying constant tangential feedrate (G196), with<br>this instruction it is possible to set a minimum radius so this<br>type of feedrate is only applied on arcs whose radius is<br>larger than this minimum. |
| #ROUNDPAR                            | It selects and defines the type of corner rounding to be applied using G5 and G61.                                                                                                    |
| #TIME [ <time>]</time>               | It interrupts the execution of the program for the indicated time period (in seconds).                                                                                                    |
| #SCALE [ <scale>]</scale>            | It enlarges or reduces programmed parts (workpieces).                                                                                                    |

#### **Flow controlling instructions**

| Jump to | o a ble | ock (\$C | GOTO): |
|---------|---------|----------|--------|
|---------|---------|----------|--------|

| \$GOTO N <expression></expression> | It causes a jump to a block defined with "N <expression>:".</expression> |
|------------------------------------|--------------------------------------------------------------------------|
| \$GOTO [ <label>]</label>          | It causes a jump to a block defined with " <label>".</label>             |

#### Conditional block repetition (\$DO):

| \$DO \$ENDDO <condition></condition> | While the condition is true, it repeats the execution of the |
|--------------------------------------|--------------------------------------------------------------|
|                                      | blocks contained between \$DO and \$ENDDO.                   |

#### Conditional execution (\$SWITCH):

\$SWITCH <expression1> ... \$CASE<expression2> ... \$ENDSWITCH

It calculates the result of <expression1> and executes the blocks contained between the \$CASE instruction, whose <expression2> has the same value as the calculated result and the corresponding \$BREAK instruction.

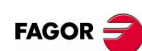

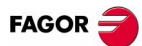

| Conditional execution (\$IF):                                              |                                                                                                    |  |  |  |
|----------------------------------------------------------------------------|----------------------------------------------------------------------------------------------------|--|--|--|
| \$IF <condition> \$ENDIF</condition>                                       | <ul> <li>It analyzes the programmed condition.</li> <li>If the condition is true, it executes the blocks contained between the \$IF and \$ENDIF instruction.</li> <li>If the condition is false, the execution continues at the block after \$ENDIF.</li> </ul>                           |  |  |  |
| \$IF <condition> \$ELSE \$E</condition>                                    | NDIF                                                                                                    |  |  |  |
|                                                                            | <ul> <li>It analyzes the programmed condition.</li> <li>If the condition is true, it executes the blocks contained between the \$IF and \$ENDIF instruction.</li> <li>If the condition is false, it executes the blocks contained between the \$ELSE and \$ENDIF instructions.</li> </ul> |  |  |  |
| \$IF <condition1> \$ELSEIF<condition2> \$ENDIF</condition2></condition1>   |                                                                                                    |  |  |  |
|                                                                            | It analyzes the programmed condition.                                                                                                    |  |  |  |
|                                                                            | <ul> <li>If <condition1> is true, it executes the blocks contained<br/>between \$IF and \$ELSEIF.</condition1></li> </ul>                                                                                                    |  |  |  |
|                                                                            | <ul> <li>If <condition1> is false, it analyzes <condition2>. If it is<br/>true, it executes the blocks contained between the<br/>\$ELSEIF and \$ENDIF instruction.</condition2></condition1></li> </ul>                                                                                   |  |  |  |
|                                                                            | <ul> <li>If all the conditions are false, the execution continues at<br/>the block after \$ENDIF.</li> </ul>                                                                                                    |  |  |  |
| Block repetition (\$FOR):                                                  |                                                                                                    |  |  |  |
| \$FOR <n> = <expr1>, <expr2>, <expr3> \$ENDFOR</expr3></expr2></expr1></n> |                                                                                                    |  |  |  |
|                                                                            | When executing this instruction, <n> takes the value of <expr1> and it changes its value up to the value of <expr2>, in steps indicated by <expr3>. At each step, it executes the blocks contained between \$FOR and \$ENDFOR.</expr3></expr2></expr1></n>                                |  |  |  |
| Conditional block repetition (\$WHILE):                                    |                                                                                                    |  |  |  |
| \$WHILE <condition> \$ENDW</condition>                                     | VHILE                                                                                                    |  |  |  |
|                                                                            | While the condition is true, it executes the blocks contained between \$WHILE and \$ENDWHILE.                                                                                                    |  |  |  |

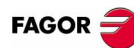

# **OPERATORS AND FUNCTIONS**

#### Arithmetic

| Antimetic |                                   |    |                           |  |
|-----------|-----------------------------------|----|---------------------------|--|
| +         | Add                               | ** | Exponent                  |  |
| -         | Subtract / change sign            | += | Compounded addition       |  |
| *         | Multiply                          | -= | Compounded subtraction    |  |
| 1         | Divide                            | *= | Compounded multiplication |  |
| MOD       | Module or remainder of a division | /= | Compounded division       |  |

#### Relational

| == | Equal to  | >= | Greater than or equal to | > | Greater than |
|----|-----------|----|--------------------------|---|--------------|
| != | Not equal | <= | Smaller than or equal to | < | Smaller than |

#### Binary

| & | Binary AND | ٨     | Exclusive OR (XOR) |
|---|------------|-------|--------------------|
| I | Binary OR  | INV[] | Inverse            |

+

False

Logic OR

Not true

#### Logic

| 20910 / 112 |
|-------------|
|-------------|

#### Boolean

True True

 Trigonometric

 SIN[...] Sine
 ASIN[...] Arc-sine
 ARG[...] Arctangent y/x

 COS[...] Cosine
 ACOS[..] Arc-cosine
 Image: Cosine

 TAN[...] Tangent
 ATAN[...] Arc-tangent
 Image: Cosine

#### **Mathematical**

| ABS[] Absolute value  | LOG[] Decimal logarithm | DEXP[] Decimal exponent |
|-----------------------|-------------------------|-------------------------|
| SQR[] Square function | LN[] Neperiam logarithm |                         |
| SQRT[] Square root    | EXP[] "e" function      |                         |

#### Other functions

| INT[]   | Returns the integer                      | FUP[]   | Returns the integer plus one. If the number is an integer, it returns it. |
|---------|------------------------------------------|---------|---------------------------------------------------------------------------|
| ROUND[] | Rounds up or down to the nearest integer | EXIST[] | It checks whether the selected variable or parameter exists or not        |

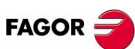

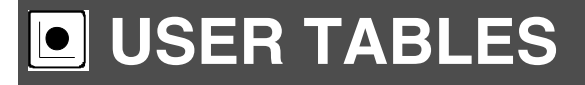

#### **Description of vertical softkeys**

| H changes the group of icons offered by the menu. | Find text.   | Recall table.                           |
|---------------------------------------------------|--------------|-----------------------------------------|
| Display units (millimeters/inches).               | Select axes. | Print table.                            |
| Initialize table.                                 | Save tool.   | Accessing the tables of other channels. |

#### Zero offset tables

This table stores the zero offsets for each axis. When accessing from a channel, only the axes of that channel are shown.

The offsets of other channels may be accessed from the vertical softkey menu.

PLC offset (PLCOF):

• The values may be set from the PLC or from the part-program using high level language variables, but they cannot be set directly in the table.

Absolute zero offsets:

- It is used to place the part zero in different positions of the machine.
- It may be set directly in the table, from the PLC or from the part-program using high level language variables.

#### Fixture table

This table stores the clamp offsets for each axis. When accessing from a channel, only the axes of that channel are shown.

The offsets of other channels may be accessed from the vertical softkey menu.

Fixture offset:

- It may be set directly in the table, from the PLC or from the part-program using high level language variables.
- The clamp offsets are used to set the position of the clamping system of the machine.
- To apply a clamp offset it must be activated from the program using the relevant variable.

#### Arithmetic parameter tables

It may be set directly in the table, from the PLC or from the part-program.

The offsets of other channels may be accessed from the vertical softkey menu.

There are tables of common, global and local parameters.

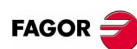

### **JUTILITIES**

#### List of icons

#### Cut:

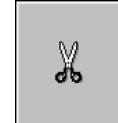

Copies the selected files on the clipboard. After pasting the content of the clipboard, the files are deleted from the folder.

Copy:

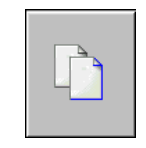

Copies the selected files on the clipboard.

Paste:

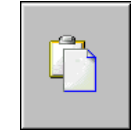

Pastes the files from the clipboard into the selected folder. If the files were placed using the "Cut" option, they will be removed from their original location.

#### Rename:

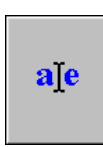

- It is used to change the name of the folder or file currently selected.
- If when renaming a folder, there is already another folder with that new name, the proposed name change will be ignored.
- If when renaming a file, there is a previous file with the same name in the folder, the new file replaces the previous one.

Modifiable file:

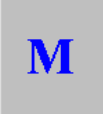

It is used to change the "modifiable" attribute of the selected files. This attribute allows protecting the files so they cannot be modified in the editing mode.

#### Hidden file:

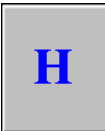

It is used to changed the "hidden" attribute of the selected files. This attribute allows protecting the files so they are not displayed when selecting a program to be edited or executed.

Remove file:

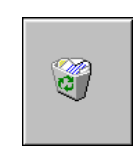

It is used for deleting the selected folder or files.

To delete the files, the CNC will show a dialog box requesting confirmation of the command whereas the empty folders will be deleted directly without requesting confirmation.

The folders can only be deleted if they are empty.

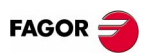

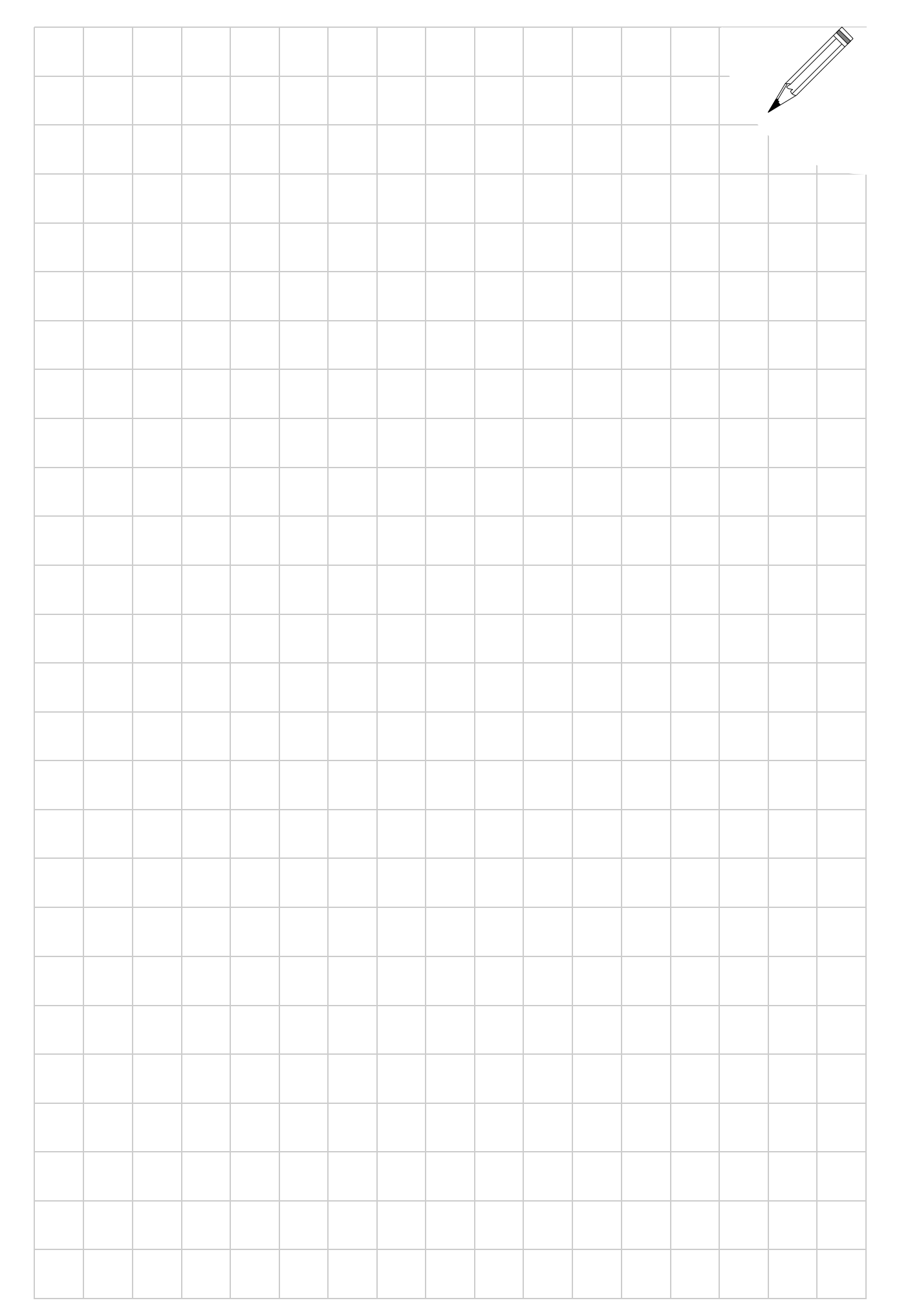